## **Tutoriel wordpress :**

## >> Installation du CMS wordpress sur un serveur local, sur un ordinateur :

> Installez le serveur « Local » comme un logiciel classique

- Téléchargez le logiciel « Local » sur le site suivant :

## https://localwp.com/

- Cliquez sur le bouton Download et choisissez votre plateforme (OS/windows) et remplissez le formulaire.

| -)→ C' û                                                |                                                | FEATURES | ····                             |                   |
|---------------------------------------------------------|------------------------------------------------|----------|----------------------------------|-------------------|
|                                                         | ATURES IN TROUTING                             | 200      |                                  | TURES 🛩 PRO PI    |
| Do                                                      | ownload Local<br>It's free and always will be. | ×        | Download<br>It's free and always | Local<br>will be. |
| Please choose yo<br>Mac<br>Windows<br>Linux - Debian ba | ur platform 🔹                                  |          | <b>Mac</b><br>First Name         | •                 |
| Linux - RPM base                                        | d (Red Hat, Fedora, CentOS, etc)               |          | Last Name                        |                   |
|                                                         |                                                |          | Work Email                       |                   |
|                                                         |                                                |          | Phone Number GET IT NOW!         |                   |
|                                                         |                                                |          |                                  |                   |

- Une fois le logiciel téléchargé, lancez l'installation et suivez le processus tel un logiciel classique.

> Le site https://wordpress.org/ est le site officiel de la communauté dans lequel le dossier complet wordpress, des thèmes graphiques et des extensions sont disponibles au téléchargement : Grâce au serveur « Local », plus besoin de télécharger quoi que ce soit, l'interface du serveur permet d'installer wordpress très facilement et à partir de l'interface d'administration de wordpress d'installer des thèmes graphiques et des extensions. Ouvrez le logiciel Local : L'interface ci-dessous s'affiche > Utilisez le bouton + pour créer un nouveau site wordpress (Attention : Pour l'installation du site, des thèmes et des extensions une connexion internet est requise, cependant pour le développement des contenus et des réglages du site auncune connexion internet n'est requise.)

|          | Local Sites 🕓 🔇 |                                                                                                    |
|----------|-----------------|----------------------------------------------------------------------------------------------------|
|          | poasson         |                                                                                                    |
| ē        | site de travaux |                                                                                                    |
| <u>(</u> | Sitecv          |                                                                                                    |
| 5.2      |                 |                                                                                                    |
| 2.50     |                 |                                                                                                    |
| ?        |                 |                                                                                                    |
|          |                 |                                                                                                    |
|          |                 | Colorto Sito                                                                                                    |
|          |                 | Select a sile                                                                                                    |
|          |                 |                                                                                                    |
|          |                 |                                                                                                    |
|          |                 |                                                                                                    |
|          |                 |                                                                                                    |
|          |                 |                                                                                                    |
|          |                 |                                                                                                    |
|          |                 |                                                                                                    |
| +        | 0 sites running |                                                                                                    |
|          |                 | <ul> <li>Remains de commencer a minimiser de commencer de créer un site</li> <li>Il s'agit du bouton permettant de créer un site</li> </ul> |

 Il s'agit du bouton permettant de créer un site wordpress, le serveur est directement connecté au site wordpress.org

Custom

La page suivante s'affiche : il suffit de donner un nom simple à son site reflétant le contenu futur et appuyer sur le bouton « continuer »

|                            | sitecy               |        |  |  |
|----------------------------|----------------------|--------|--|--|
| ADVANCED OPTIONS ~         |                      |        |  |  |
| ocal site domain           | Local site path      |        |  |  |
| sitecv.local               | ~/Local Sites/sitecv | BROWSE |  |  |
| reate site from Blueprint? |                      |        |  |  |
| Don't use a Blueprint      |                      | ~      |  |  |

Cette page s'affiche : Il suffit de laisser le bouton « preferred » activé pour que les version de PHP et SQL soit compatible avec la dernière version de wordpress.

Preferred

Enfin cette page s'affiche : il suffit de choisir un nom d'utilisateur et un mot de passe que l'on peut retenir, il s'agit des éléments qui permettront de se connecter à l'interface d'administration de wordpress. Indiquez une adresse mail valide.

| login 💿 contact@contact.com |
|-----------------------------|

Une fois que le site est installé, la page ci-dessous s'affiche sur le serveur « Local », il s'agit des informations relatives au site et à la base de données SQL du site.

| Sitecv<br>-/Local Sites/sitecv ③ |                          |                   |  |  |  |
|----------------------------------|--------------------------|-------------------|--|--|--|
| OVERVIEW DAT                     | ABASE UTILITIES TOOLS    | ( ADMIN OPEN SITE |  |  |  |
| Site Domain                      | sitecv.local CHANGE      |                   |  |  |  |
| SSL                              | sitecv.local.crt TRUST ① |                   |  |  |  |
| Web Server                       | nginx 🗸                  |                   |  |  |  |
| PHP Version                      | 7.3.5 🗸 🛈                |                   |  |  |  |
| Database                         | MySQL 8.0.16             |                   |  |  |  |
| One-click Admin                  | Disable 🗸 🛈              |                   |  |  |  |
| WordPress Version                | 5.7.1                    |                   |  |  |  |
| Multisite                        | No                       |                   |  |  |  |
|                                  |                          |                   |  |  |  |
|                                  |                          |                   |  |  |  |

Les boutons ci-dessus permettent, pour le premier de se connecter avec un navigateur (mozilla firefox, google chrome, safari...) à l'interface d'administration du site pour développer les contenus du site, les réglages de

**OPEN SITE** 

ADMIN

ce dernier et installer les extensions et thèmes graphiques souhaités ; et pour le second de visualiser l'interface utilisateur du site.

Important : pour se connecter à l'interface d'administration, utiliser le nom d'utilisateur et mot de passe configures sur le serveur « Local » lors de l'installation du site wordpress.

-----

>> Gestion et développement de votre site wordpress : voici un lien sur un site présentant différents tutoriaux vous permettant suite au cours le développement d'un site wordpress et vous donnant la possibilité de développer une stratégie de réseaux pertinente :

>> <u>https://wpformation.com/wordpress/tutos-tutoriels-wordpress/</u>

1/ Réglages de votre site wordpress

Voici un lien concernant les réglages généraux de votre site wordpress : https://wpformation.com/menu-reglages-wordpress/

2/ Installation et réglages de vos thèmes graphiques :

Pour choisir et télécharger un thème graphique, un habillage visuel de votre site, utilisez la rubrique « Apparence » et « Thèmes »

Pour développer le thème choisi : dans l'interface d'administration de votre wordpress cliquer sur « apparence » et « personnaliser »

>> Je vous ai proposé le thème « **oceanwp** » car très personnalisable, complet et intuitif : voici donc un lien sur un tutoriel complet pour le développement de ce thème <u>https://wpformation.com/oceanwp/</u>

3/ Installation et réglages de vos plugins ou extensions :

Pour choisir et télécharger un plugin, un module vous permettant de gérer des contenus spécifiques comme des galeries photos : Utilisez la rubrique « extensions » et « Ajouter » (Il faudra activer le module une fois qu'il sera installé.

Pour développer le plugin choisi : dans l'interface d'administration de votre wordpress cliquer sur le nom de votre plugin dans la colonne de gauche où vous avez tous les onglets de gestion de votre site.

4/ Créations de contenus, de pages et d'articles, de menus, de galeries photos et vidéos

Voici un lien sur la création et la gestion de vos pages : https://wpformation.com/pages-wordpress-guide/

Voici un lien sur la création et la gestion de vos articles, création d'un blog permettant d'éditer des actualités rapidement et de dynamiser la fréquentation de votre site :

https://wpformation.com/article-wordpress/

5/ « elementor », plugin vous aidant à créer et personnaliser vos pages (ce n'ai pas obligatoire mais très utile)

lien sur un tutoriel video : <u>https://www.youtube.com/watch?v=MXIEqBP6hbs</u> lien sur un tutoriel texte : <u>https://wordpress.facemweb.com/decouverte-</u> elementor/

6/ Création de menus pour naviguer sur les différentes pages de votre site et sur vos différents réseaux sociaux https://wpformation.com/ajouter-une-nouvelle-zone-de-menu-a-un-theme-wordpress/

**7/** Développer des widgets : Un widget est une sorte de petit module que l'on insère dans une zone prédéfinie d'un site WordPress, en général dans la sidebar (barre latérale) ou dans le footer (pied de page). Les widgets se gèrent depuis l'onglet Apparence > Widgets et se construisent par de simples glisser-déposer

Voici un lien sur la création et la gestion de widgets : https://wpformation.com/widgets-wordpress/

8/ L'utilisation des réseaux sociaux est primordiale pour accroître le trafic de votre site ou de votre blog WordPress. C'est grâce à eux que vous obtiendrez une meilleure visibilité et même une meilleure position dans les résultats de recherche alors pourquoi s'en priver ?

Voyons ensemble quelques astuces pour **optimiser le partage de vos pages ou de vos articles** et, par la même occasion, augmenter vos followers...

https://wpformation.com/wordpress-astuces-reseaux-sociaux/

**9/** optionnel : Migration de votre site d'un réseau local comme je vous le fait faire sur un espace serveur (OVH par exemple) répondant à un nom de domaine acheté auprès de ce prestataire (ex : www.votre\_site.com) https://wpformation.com/comment-migrer-wordpress-local-vers-hebergeur/